# Your Online Retirement Account

How to Log In and Use Your Online Retirement Account

# Log into your ERSRI retirement account at www.ERSRI.org – the ERSRI homepage

|                                                                          | R.I. Government Agencies   Privacy Policy                                                                                                    |                              |          |  |
|--------------------------------------------------------------------------|----------------------------------------------------------------------------------------------------|------------------------------|----------|--|
| State of Rho<br>Employ                                                   | ode Island<br>ees' Retirement System of Rhode Island<br>THE GENERAL TREASURER                                                                                                    |                              |          |  |
|                                                                          | Google Custom Search                                                                                                    | <u> </u>                     | $\wedge$ |  |
| ▶ Home                                                                   |                                                                                                    | Retirees:                    | Retiree  |  |
| About ERSRI                                                              | Welcome!                                                                                                    | Reunces.                     | "        |  |
| I'm a Retiree                                                            | ERSRI.org is your source for the latest information from Employees' Retirement System of Rhode Island, the state's largest<br>public employee retirement system.                                                                                                    | LOG IN TO<br>YOUR<br>ACCOUNT |          |  |
| I'm a Member                                                             | The \$8 billion retirement system works with state employees, teachers, the Municipal Employees' Retirement System (MERS),                                                                                                    |                              |          |  |
| Finan Employer                                                           | MERS police and fire, correctional officers, BHDDH nurses, state police, and judges.                                                                                                    | Active employees:            | Active   |  |
| Ellipioyer Accounts                                                      | Here, you'll find the latest tools to help you plan for your retirement, calculate your benefits and eligibility, and understand how laws and regulations may affect you                                                                                                    |                              | Memu     |  |
| Disability Pensions                                                      | LOG IN TO<br>YOUR                                                                                                    |                              |          |  |
| Post Retirement  Employment Information  Office of the General Treasurer | Are you planning to retire within the next nine months? If so, ERSRI offers group retirement counseling sessions at our Warwick office. During your counseling session, ERSRI will provide you with a benefit estimate and the required retirement forms.<br>Please schedule your counseling session six to nine months before retirement by calling ERSRI at 401-462-7600.                                                                                                    | Employers:                   | 1        |  |
| Investment<br>Performance                                                | If you have additional questions, please contact ERSRI using our "Contact Us" page or by phone at 401-462-7600.                                                                                                    | ACCOUNT                      |          |  |
| Voluntary Retirement<br>Incentive Plan (2017)                            | The ERSRI Member Service Center is open Monday - Friday from 8:30 a.m. until 4:00 p.m.                                                                                                    | Newsletter:                  |          |  |
| > 2018 COLA Information                                                  |                                                                                                    | READ THE                     |          |  |
| Publications and<br>Reports                                              | News and Updates Summer 2018 Issue of Compass, ERSRI's Member Newsletter, is Available Online                                                                                                    |                              |          |  |
| Open Meetings<br>Information                                             | August 2018: The 🔁 Summer 2018 issue of Compass is available online. The articles in this issue include 🛃                                                                                                    |                              |          |  |
| Legislative Updates                                                      | Message from Treasurer Magaziner                                                                                                    | Rhode                        |          |  |
| Pension Settlement<br>Information - 2015                                 | Retirement System Update     Member News                                                                                                    | toRetirement                 |          |  |
| Glossary of Terms                                                        | Homory Oracle State State State     Homory Oracle State State | Concert Disability           |          |  |

Log into your online account by selecting either the Retiree or Active member button from the **ERSRI** homepage.

Members who left employment prior to retirement can log in by selecting the "Active **Employees**" button

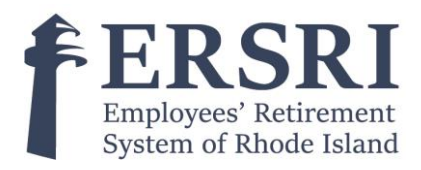

# Active Employee Login

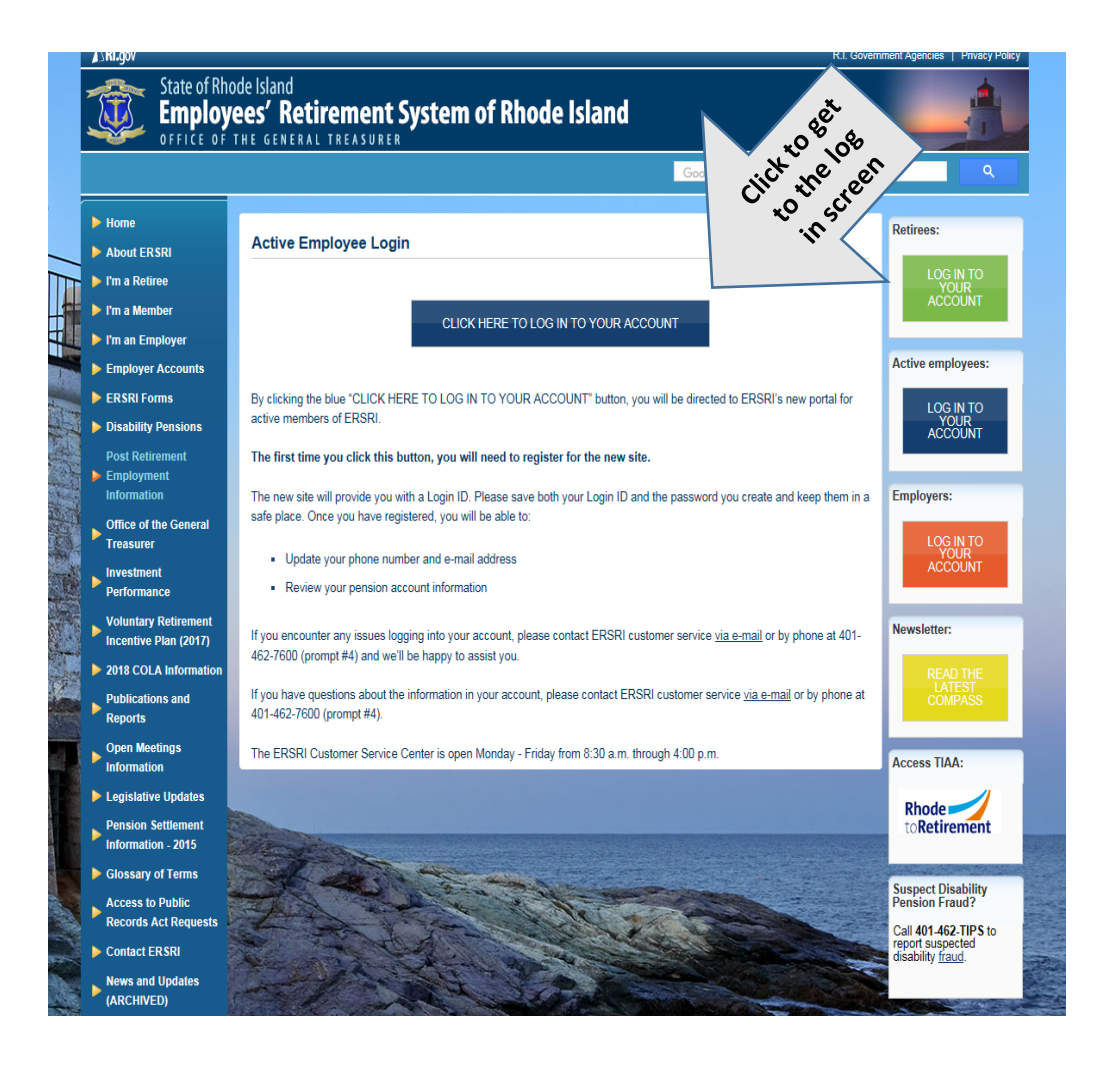

Once you have registered, you will be able to:

- Update phone number & email address
- <u>Review your pension account info</u>

If you encounter any issues logging into your account or have questions about your account information, please contact ERSRI customer service via www.ersri.org or by phone at 401-462-7600 (prompt #4) and we'll be happy to assist you.

The ERSRI Customer Service Center is open Monday

- Friday from 8:30 a.m. through 4:00 p.m.

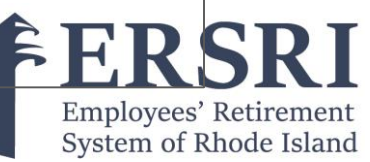

# Retiree Login

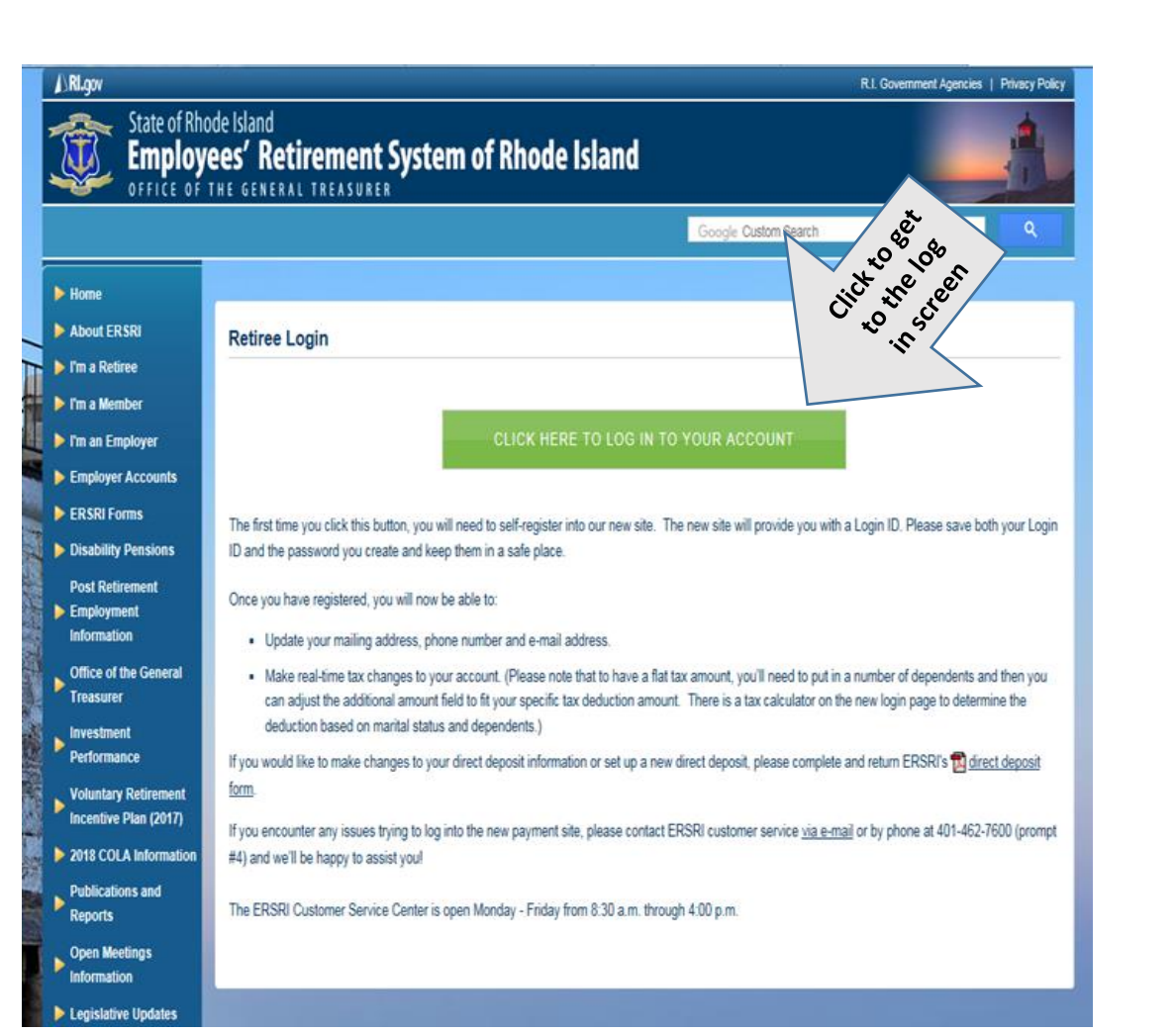

Once you have registered, you will can:

- Update address, phone & e-mail
- Make tax changes to your account

If you encounter any issues trying to view your payment, please contact ERSRI customer service via www.ersri.org or by phone at 401-462-7600 (prompt #4) and we'll be happy to assist you!.

The ERSRI Customer Service Center is open Monday -Friday from 8:30 a.m. through 4:00 p.m.

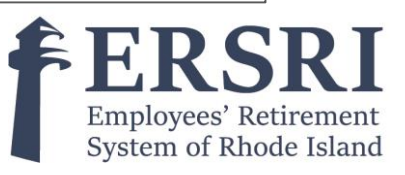

## Log In Screen

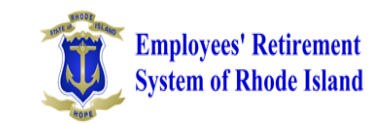

| Password: | <ul> <li>Forgot your password?</li> <li>Self-registration</li> <li>Forgot login id?</li> </ul> | Login:<br>Please enter your login ID and password to access the<br>site.<br>First Time Users:<br>If this is your first time on the site, please click the Self-<br>Registration link to create an online account.                                                                      |
|-----------|------------------------------------------------------------------------------------------------|----------------------------------------------------------------------------------------------------|
| ٤         | ign In                                                                                         | Forgot Your Password or Login ID:<br>Please click the appropriate link under the login to acces<br>your credentials.<br>If you are still unable to access your account, please<br>contact ERSRI at 401-462-7600, Monday through Friday<br>between 8:30 a.m. and 4 p.m. for assistance. |
|           |                                                                                                | between 0.30 a.m. and 4 p.m. for assistance.                                                                                                    |

If you have already registered for the site: Please enter your login ID and password to access the site.

### **First Time Users:**

If this is your first time on the site, please click the Self-Registration link to create an online account **only if we have a valid email address on file.** If we do not have your valid email address on file, please contact ERSRI customer service via www.ersri.org or by phone at 401-462-7600 (prompt #4).

### Forgot Your Password or Login ID:

Please click the appropriate link under the login to access your credentials.

If you are still unable to access your account, please contact ERSRI at 401-462-7600, Monday through Friday between 8:30 a.m. and 4 p.m. for assistance.

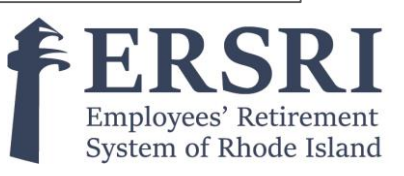

# Locked Out Of Your Retirement Account

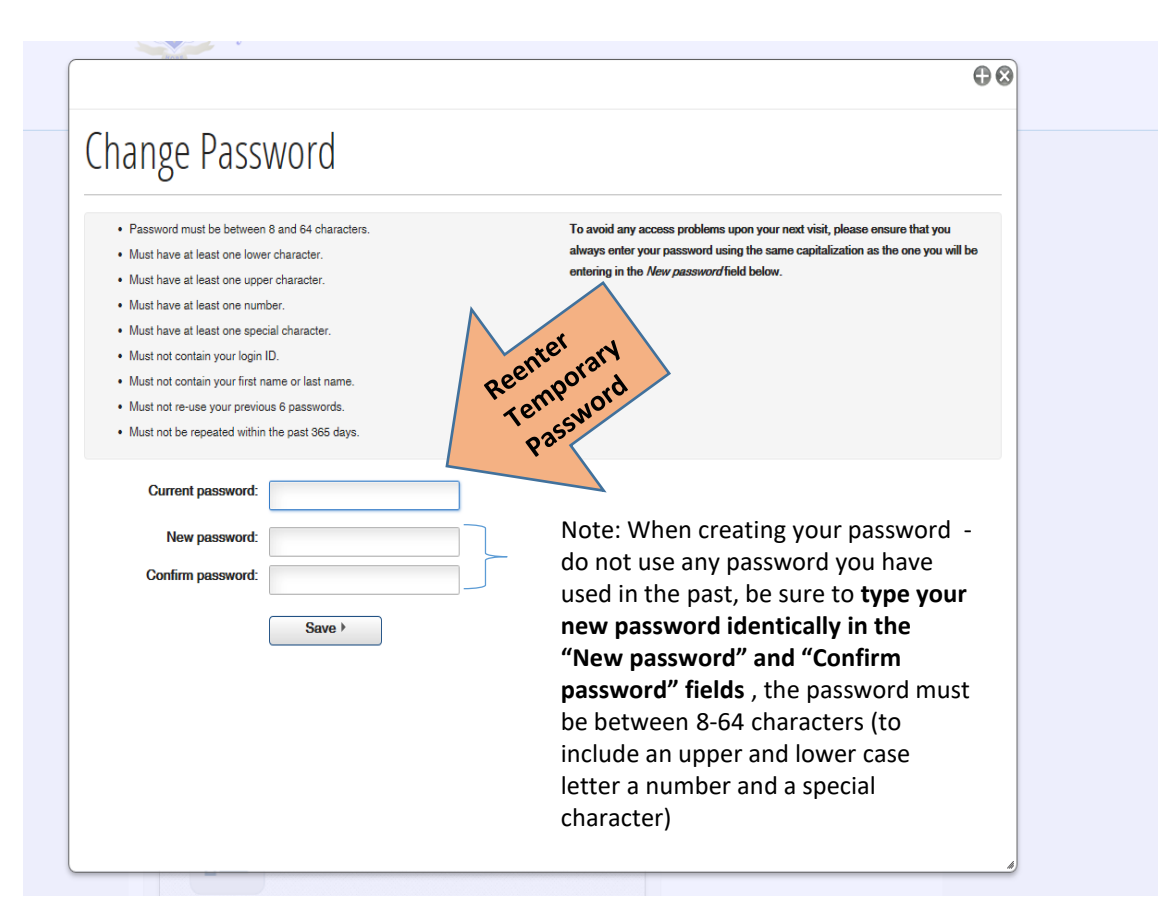

#### Locked out of ERSRI Account:

To ensure the security of your personal information, your account will be locked after 3 failed password attempts.

If you are unable to access your account or you are locked out, please contact ERSRI at 401-462-7600, Monday through Friday between 8:30 a.m. and 4 p.m. for a password reset.

Please note, this is just a temporary password, you will be asked to create a new password.

Please remember to write down your login information and keep it in a secure place.

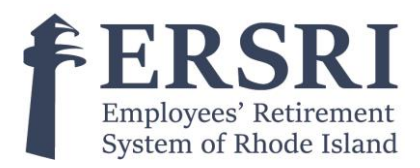

## Your Retirement Account Active Members

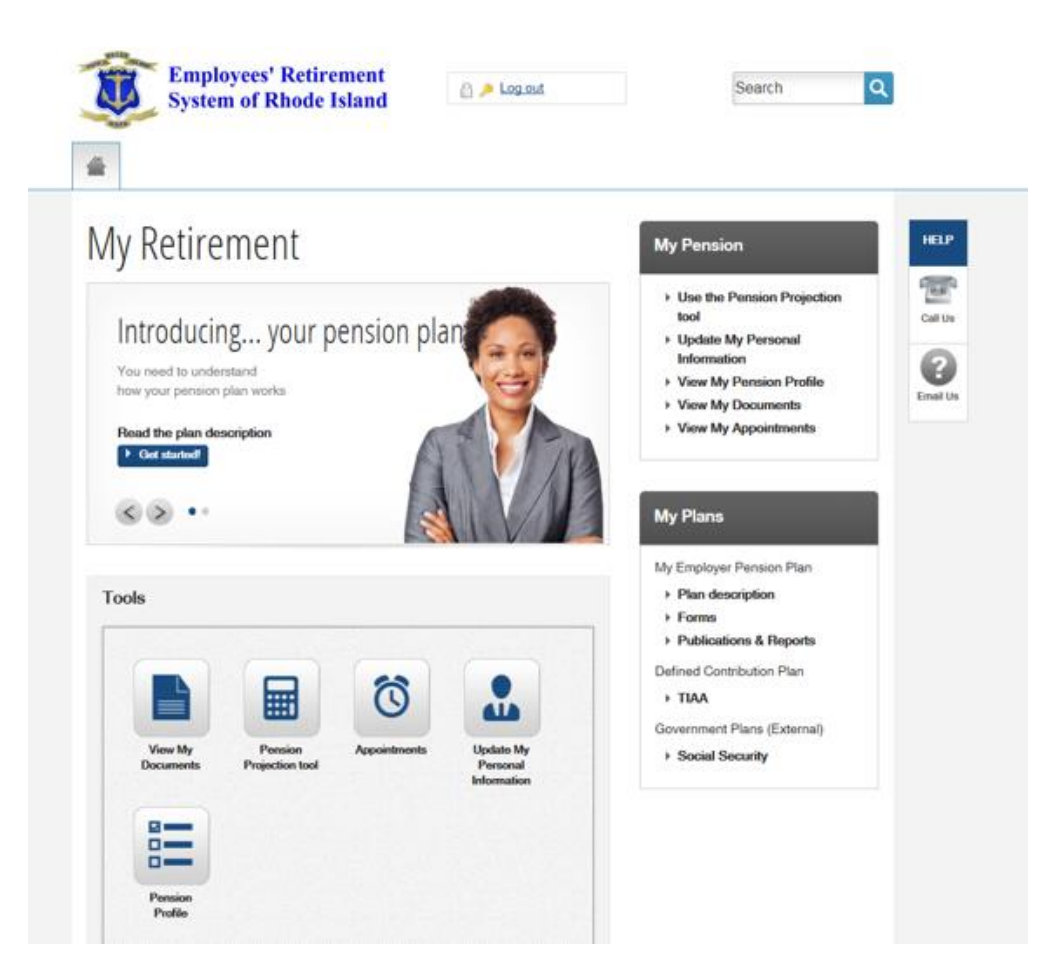

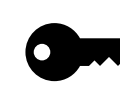

Members can reset their password by hitting the key at the top of their home page.

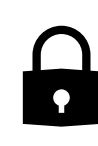

Members can reset their security questions by hitting the lock at the top of their home page.

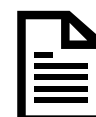

Members can access ERSRI form(s) from their home page.

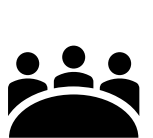

Please contact our office at 401-462-7600, Monday through Friday between 8:30 a.m. and 4 p.m. to schedule a group counseling meeting six to nine months prior to retirement.

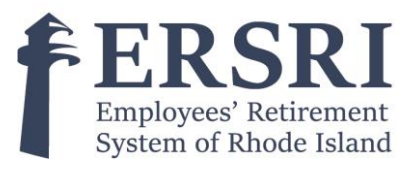

## Your Retirement Account Active Members (continued)

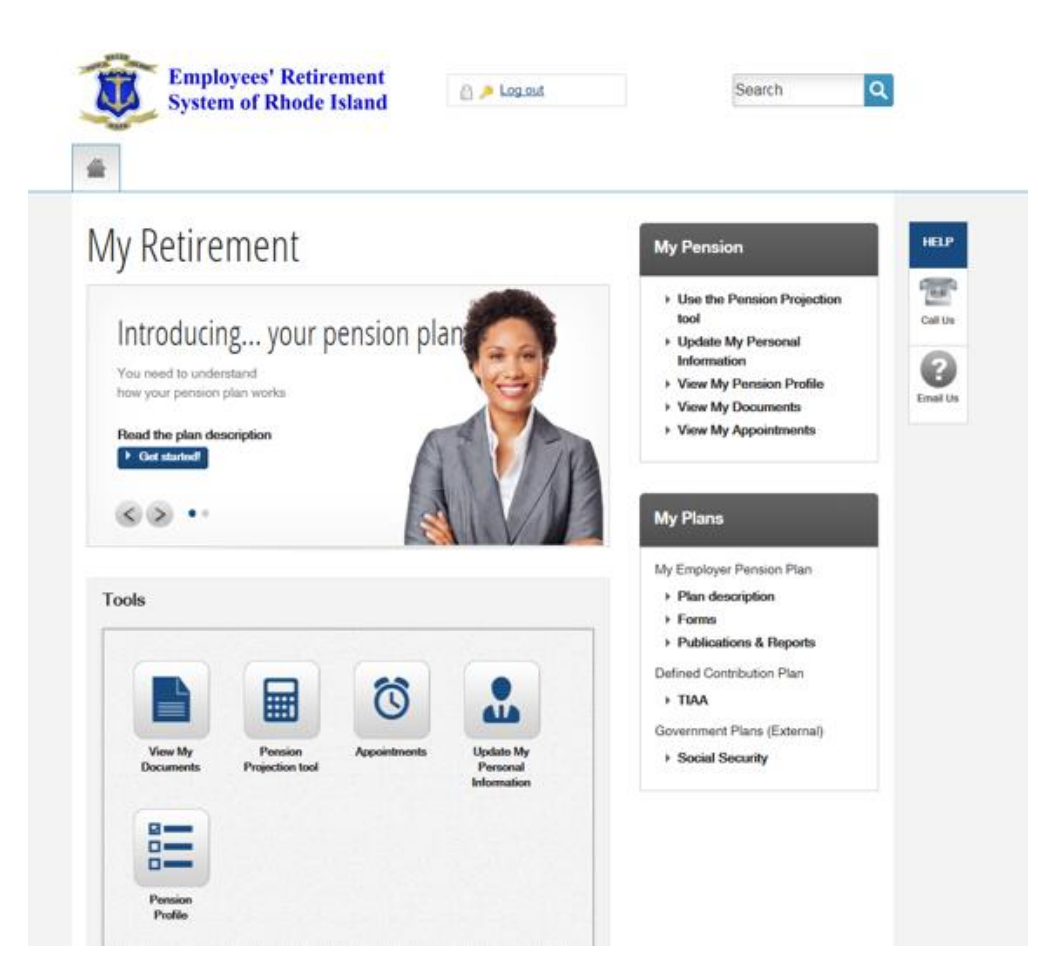

**Pension Projection Tool** – This tool is where you can find the following information:

- Your retirement eligibility dates
- Your <u>estimated</u> income at retirement\*

**Pension Profile Tool** – This toll is where you can find the following information:

- Personal Information
- Spouse(s)
- Employment History
- Salaries-annual Summary
- Accumulated contributions
- Accumulated contributory service
- Purchased service
- Beneficiary(ies)

**Update My Personal Information** - Active members can make online updates to:

- Email address
- Phone number

**TIAA** - Active members who participate with TIAA may log directly into their TIAA account by selecting the TIAA link under My Plans

\*Please note – The figures within the Pension Projection Tool are estimated based on the data reported by your employer, be sure to read and agree to the Disclaimer.

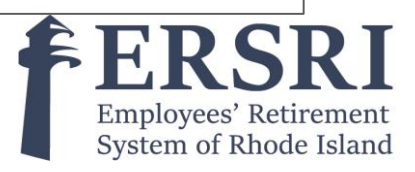

## Your Retirement Account - Retiree

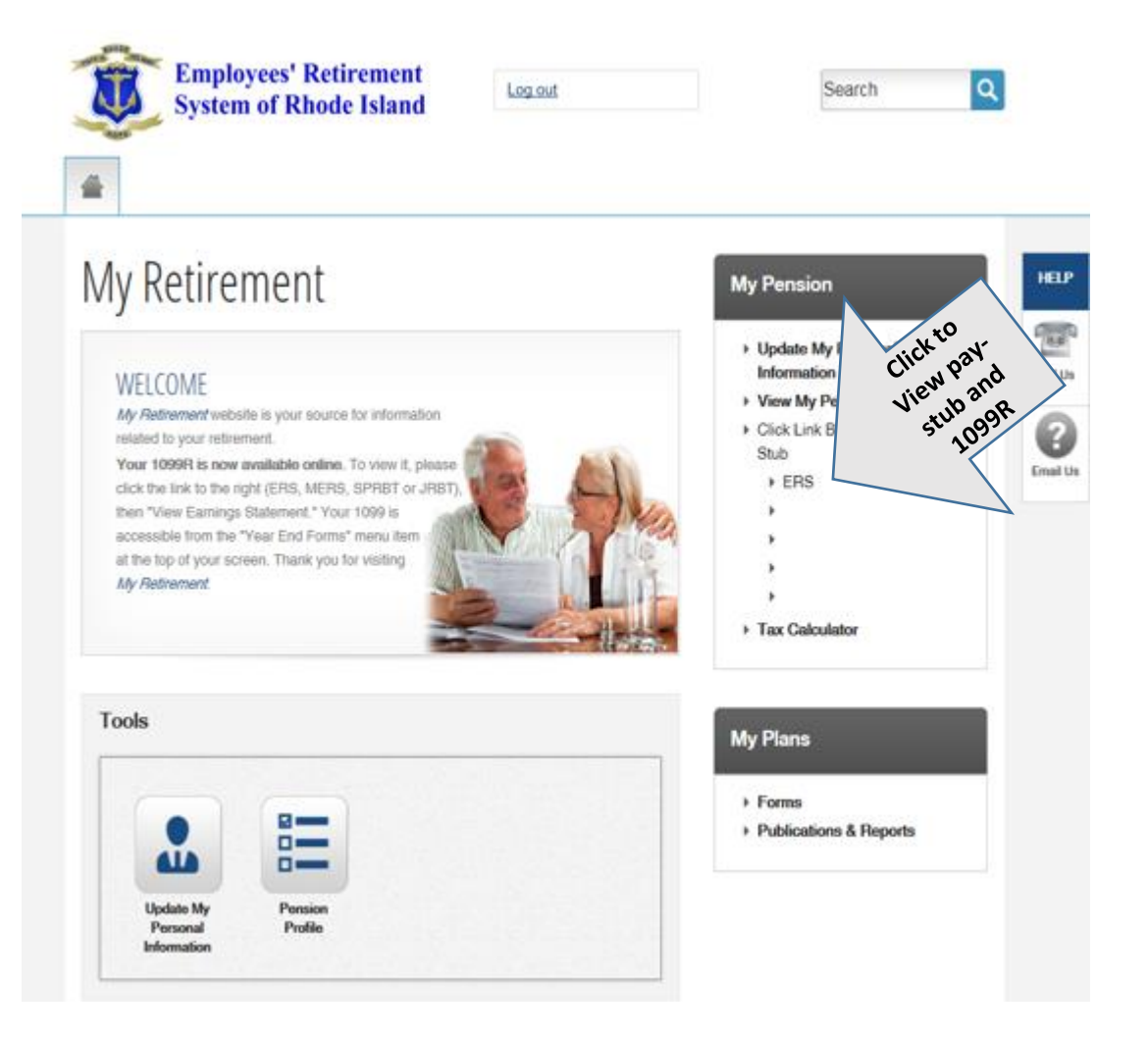

### How to View Your Pay Stub and 1099R

- 1. After successfully logging into your account, select the ERS, MERS, etc. link to view your pay statement or year-end tax forms
- In the payroll information screen open the "Earnings" icon.
- 3. Select "Earning Statement" to view your paystub or you can select "Year End Forms" to view your 1099R.

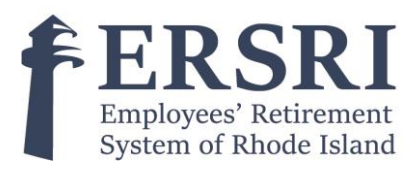